Псевдопроводный шлюз TDM TDMOE -401 Руководство по эксплуатации

<u>НИКА</u> 2013

# Оглавление

| 1 Назначение                             | 3  |
|------------------------------------------|----|
| 2 Технические характеристики             | 3  |
| 3 Указания мер безопасности              | 4  |
| 4 Комплект поставки                      | 5  |
| 5 Установки по умолчанию                 | 5  |
| 6 Описание оборудования                  | 6  |
| 7 Установка и подключение                | 7  |
| 8 Настройка                              | 8  |
| 8.1 Подключение к web-интерфейсу         | 8  |
| 8.2 Настройка локальной сети             | 9  |
| 8.3 Настройка SNMP                       | 10 |
| 8.4 Выбор источника синхронизации        | 11 |
| 8.5 Настройка портов Е1                  | 12 |
| 8.6 Настройка соединения TDM по Ethernet | 14 |
| 8.7 Кросс-коммутация каналов             | 16 |
| 8.8 Обновление программного обеспечения  | 18 |
| 9 Подключение к DAHDI Asterisk           | 19 |
| Приложение А                             | 21 |
| Приложение Б                             | 24 |
| Приложение В                             | 25 |
| Лист изменений                           | 26 |

### 1 Назначение

Псевдопроводный шлюз TDMOE-401 (далее по тексту устройство) обеспечивает передачу каналов TDM (полного или отдельных канальных интервалов потоков E1) по сетям с коммутацией пакетов (Ethernet) по технологии TDMoE (Time Division Multiplexing over Ethernet – Мультиплексирование потока с временным разделением и передачей через сети Ethernet).

ТDMoE эмулирует «медный провод» и, с точки зрения конечного оборудования, представляет собой обычное проводное соединение E1 между двумя телефонными станциями или другим аналогичным оборудованием. Такой подход к организации связи позволяет прозрачно соединять имеющееся оборудование, не сталкиваясь с проблемами совместимости оконечного оборудования и сетей передачи данных. Прозрачное подключение позволяет передавать сигнализацию без сложного преобразования. В качестве сигнализации может быть использована либо CAS, либо CSS.

Протокол TDMoE реализован непосредственно над MAC уровнем Ethernet, поэтому в тракте Ethernet между устройствами нельзя использовать маршрутизаторы (допустимы только хабы и коммутаторы). К качеству передачи пакетов Ethernet (QoS) предъявляются высокие требования – джиттер задержки пакетов не более 1.5 мс.

Шлюз TDMoE требует минимальной настройки. В базовой конфигурации достаточно лишь указать его MAC-адрес, чтобы устройства увидели друг друга и указать каналы на передачу. Для экономии полосы пропускания возможна передача только канальных интервалов, выбранных пользователем.

Устройство может использоваться разработчиками систем компьютерной телефонии в качестве интерфейсного устройства потоков E1 (G.703/G.704). Протокол передачи данных совместим с протоколом DAHDI-dynamic-Eth используемым в IP ATC Asterisk.

# 2 Технические характеристики

Основные параметры портов Е1.

Технические характеристики соответствуют ГСТУ 45.023, ГОСТ 27763 и рекомендациям G.703.6,G.704 ITU-T, распространяющимся на стыковые сигналы, параметры стыка и структуру стыка ИКМ-30.

- Основные параметры линейного сигнала портов Е1:
- измерительное нагрузочное сопротивление 120 Ом активное;
- номинальное пиковое напряжение импульса в линии 3 В;
- пиковое напряжение пробела (при отсутствии импульса) от 0 до 0,3 В;
- минимальный принимаемый уровень минус 6 дБ относительного уровня передачи.

• Отношение амплитуд импульсов положительной и отрицательной полярности в середине импульса по длительности - от 0,95 до 1,05.

• Отношение длительностей импульсов положительной и отрицательной полярности при половине номинальной амплитуды - от 0,95 до 1,05.

- Параметры интерфейса в режиме ИКМ-30:
- -характеристики линейного порта по рекомендации G.703 ITU-T;
- -импеданс порта 120 Ом симметричный;
- -скорость 2048 кбит/с  $\pm$  50 ppm;
- -линейное кодирование АМІ, HDB-3;
- -формат цикла по рекомендации G.704 ITU-Т;

### TDMOE-401

- -канальная емкость 30 каналов ТЧ.
- Тактовая синхронизация:

-точность осциллятора (частоты):

1) в нормальных условиях - не хуже ± 5 ppm;

2) в диапазоне рабочей температуры - не хуже ± 50 ppm.

### Основные параметры портов Ethernet

-скорости 10/100 Мбит/с в соответствии с стандартами IEEE 802.3 10BASE-T Ethernet и IEEE 802.3u 100BASE-TX Fast Ethernet;

-автоматическое определение скорости;

- -автоматическое определение дуплексного режима;
- -автоматическое определение типа используемого кабеля (прямой/перекрещенный);

-управление потоком в соответствии IEEE 802.3х;

-максимальная длина пакета - 1536 байт.

### Электропитание:

-напряжение внешнего источника питания - минус 48 В (минус 60 В). Допустимые колебания напряжения - от 36 В до 72 В;

-потребляемый ток - не более 0,25 А.

#### Габаритные размеры:

-длина — 250 мм;

-ширина - 110 мм;

-высота - 30 мм.

#### Macca

- не более 1,0 кг.

#### Климатические параметры:

-рабочая температура - от 0° до плюс 50° С;

-максимальная относительная влажность - 80 % при температуре плюс 25° С;

-атмосферное давление - от 84 до 106 кПа (от 630 до 795 мм рт. ст.).

# 3 Указания мер безопасности

К работам допускается технический персонал, знакомый с Правилами безопасной эксплуатации и устройством оборудования, имеющий квалификационную группу по технике безопасности не ниже третей.

Замену устройства и осмотр монтажа производить только при отключенном напряжении питания на устройстве.

Корпус должен быть подключен к защитному заземлению.

При работе с устройством необходимо соблюдать "Правила технической эксплуатации электроустановок потребителей" и "Правила техники безопасности при эксплуатации электроустановок потребителей".

Строго соблюдать правила пожарной безопасности по ГОСТ 12.1.004.

# 4 Комплект поставки

В комплект поставки входят:

- -мультиплексор TDMOE-401 1 шт;
- -разъём RJ 45 4 шт;
- -руководство по эксплуатации 1 шт;
- -паспорт 1 шт;
- -разъём Molex MX 5569-04 1 шт;
- -контакты к разъёму 2 шт.

# 5 Установки по умолчанию

IP-адрес - 192.168.0.2 Имя пользователя - не установлено Пароль - не установлено

# 6 Описание оборудования

На передней панели устройства (Рисунок 1) расположен порт Eth, разъемы 4-х портов E1 и их индикаторы, а также разъем питания и выключатель питания.

Назначение контактов разъемов приведено в Приложение А.

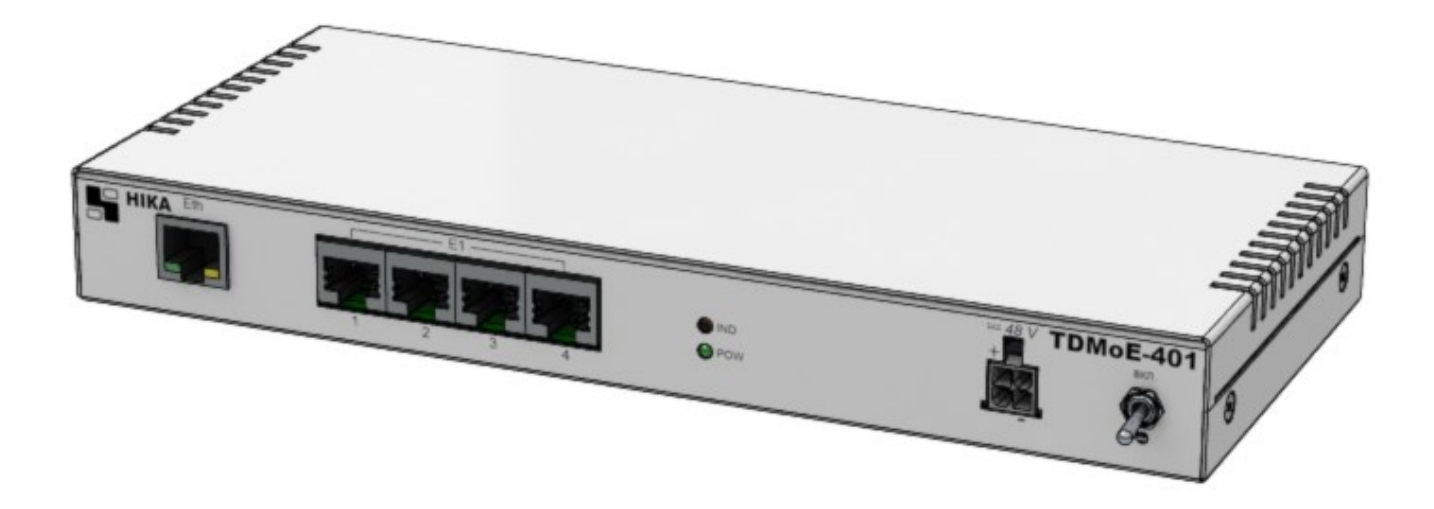

Рисунок 1: Внешний вид устройства

Порт Eth используется для контроля и управления устройством, а также передачи пакетов трафика TDMoE, . Индикаторы под разъемом – Activity/Link.

Под портами Е1 расположены два индикаторы(красный и зеленый). Зеленый индикатор сигнализирует о наличии соединения по порту, красный — об ошибках или обрыве соединения.

Светодиод «РОW» сигнализирует о включении устройства.

Светодиод «IND» индициирует процесс загрузки и инициализации устройства.

На задней панели устройства размещена кнопка «RESET». Нажатие кнопки во время включения позволяет кратковременно (до следующей перезагрузки) установить IP адрес по умолчанию и сбросить логин и пароль.

## 7 Установка и подключение

Перед подключением устройства прочтите данное руководство пользователя. Убедитесь, что у Вас имеется все необходимое оборудование, а также информация по всем используемым устройствам.

Пожалуйста, при установке следуйте ниже перечисленым рекомендациям.

- Установите устройство таким образом, чтобы избежать воздействия на устройство источников сильного электромагнитного поля, вибрации, пыли и прямых солнечных лучей.

- Убедитесь, что существует надлежащий теплоотвод и соответствующая вентиляция вокруг устройства.

### - Подключите корпус устройства к защитному заземлению.

- Подготовите кабеля и подключите их. Распайка кабелей приведена в Приложение А.

- Подайте питание на устройство и включите его. Процедура инициализации занимает некоторое время, по истечении которого устройство становится доступным для конфигурации. После окончания загрузки программы светодиод «IND» погаснет.

- Подключите устройство к компьютеру и произведите конфигурацию устройства. Для подключения устройства к компьютеру используется стандартный «прямой» Eth-кабель или кабель с «перекрутом». Настройка и управление выполняется с помощью встроенного web-интерфейса.

- Сохраните конфигурацию. Чтобы выполненные Вами настройки не были потеряны при аппаратной перезагрузке (случайном или преднамеренном отключении питания устройства), рекомендуется сохранить их в энергонезависимой памяти устройства. Операция сохранения доступна на всех вебстраницах и производится нажатием кнопки «Сохранить».

# 8 Настройка

### 8.1 Подключение к web-интерфейсу.

Запустите WEB-браузер (Firefox, Opera или др.) и зайдите на устройство, введя IP-адрес устройства в адресную строку панели навигации (IP адрес устройства по умолчанию 192.168.0.2). Для успешной работы с web-интерфейсом устройства в WEB-браузере должна быть включена поддержка JavaScript и Cookies. Убедитесь, что данные опция не были отключены другим программным обеспечением (например, антивирусной программой или другим ПО, обеспечивающим безопасную работу в глобальной сети), запущенным на Вашем компьютере.

Если при попытке подключения к web-интерфейсу устройства браузер выдает ошибку типа «Невозможно отобразить страницу», убедитесь, что устройство правильно подключено к компьютеру.

В случае успешного подключения открывается главная страница устройства.

| 📙 НИКА                                                                                             |                        |              |
|----------------------------------------------------------------------------------------------------|------------------------|--------------|
| <ul> <li>✓ Главная</li> <li>Установки IP</li> <li>Установки SNMP</li> <li>Синхронизация</li> </ul> | TDMoE                  |              |
| • Установки Е1                                                                                     | Модель:                | TDMOE401     |
| Состояние Е1 Установки TDMoF                                                                       | Версия:                | 1.3_4900     |
| © Состояние TDMoE                                                                                  | Ревизия от:            | 22.11.2013   |
| 💿 Карта каналов                                                                                    | MAC                    | 0050C27361C5 |
|                                                                                                    | Название хоста:        | HOSTNAME     |
|                                                                                                    | Контактная информация: | CONTACT      |
| Сохранить                                                                                          | Размещение:            | LOCATION     |
|                                                                                                    | Время работы:          | 1:47:48      |
|                                                                                                    |                        |              |

### Рисунок 2: Web-страничка "Главная"

На странице «Главная» приведена общая информация по устройству и его программному обеспечению (версия внутреннего ПО и дата его создания, МАС-адрес устройства, время непрерывной работы и др.)

В левой части страницы представлена структура web-интерфейса устройства. Вы можете сразу перейти на необходимые страницы web-интерфейса, нажав соответствующую страницу. Снизу структуры доступных web-страничек устройства, находится кнопка «Сохранить» позволяющая сохранить настройки в долговременную память.

Обязательно сохраняйте настройки после любого изменения параметров устройства. Без сохранения, после очередной перезагрузки изменения будут утеряны.

### 8.2 Настройка локальной сети.

Если необходимо изменить IP-адрес LAN-интерфейса и маску локальной подсети перейдите на страницу «Установки IP» (Рис. 2). В полях IP-адрес и IP маска внесите новые значение и нажмите кнопку «Применить». После применения изменений снова зайдите на устройство, введя новый IP-адрес в адресную строку панели навигации.

Устройству назначен уникальный заводской МАС-адрес. Изменение пользователем МАС-адреса не рекомендуется. Изменения поля МАС вступят в силу только после перезагрузки устройства.

Для разрешения доступа на web-интерфейс только авторизированым пользователям - введите имя пользователя(логин) и пароль администратора.

Изменения вступят в силу после нажатия кнопки «Применить».

Нажатие кнопки «RESET» на задней панели во время включения кратковременно (до следующей перезагрузки) устанавливает IP адрес по умолчанию (192.168.0.2) и сбрасывает логин и пароль.

| 📙 НИКА                                                                              |              |               |
|-------------------------------------------------------------------------------------|--------------|---------------|
| ● Главная<br>& Установки IP                                                         | Настройка IP |               |
| <ul> <li>Установки SNMP</li> <li>Синхронизация</li> </ul>                           | IP Address   | 192.168.0.2   |
| • Установки Е1                                                                      | IP Mask      | 255.255.255.0 |
| • Состояние Е1                                                                      | Gateway      | 192.168.0.1   |
| <ul> <li>установки ТDмое</li> <li>Состояние TDMoE</li> <li>Карта каналов</li> </ul> | Мас          | 0050C27361C5  |
|                                                                                     | Login        |               |
|                                                                                     | Password     |               |
| Сохранить                                                                           |              | Применить     |

Рисунок 3: Страница "Установки ІР"

# 8.3 Настройка SNMP.

Настройка SNMP выполняется на странице "Установки SNMP" (рис.3).

| 📙 НИКА                                                     |                        |             |
|------------------------------------------------------------|------------------------|-------------|
| <ul> <li>Главная</li> <li>Установки IP</li> </ul>          | Настройка SNMP         |             |
| Установки SNMP                                             | Community Public       | public      |
| Синхронизация Установки Е1                                 | Community Trap         | trap        |
| Состояние Е1                                               | Trap Server Address    | 192.168.0.1 |
| Установки ТDMoE                                            | Cold Start Trap Enable |             |
| <ul> <li>Состояние томое</li> <li>Карта каналов</li> </ul> | Link Down Trap Enable  |             |
|                                                            | Link Up Trap Enable    |             |
|                                                            | System Contact         | CONTACT     |
| Сохранить                                                  | System Name            | HOSTNAME    |
|                                                            | System Location        | LOCATION    |
|                                                            |                        |             |

Рисунок 4: Страница "Установки SNMP"

Простой протокол сетевого управления Simple Network Management Protocol (SNMP) – протокол для управления и контроля сетевого оборудования. SNMP дает возможность станциям управления сетью читать и изменять настройки сетевых устройств. Используйте SNMP для настройки системных характеристик для правильной работы, контроля характеристик и обнаружения потенциальных проблем в устройстве, группе устройств или сети.

Устройства поддерживают программное обеспечение SNMP (SNMP агент), работающее локально на оборудовании. Определенный набор управляемых объектов обслуживается SNMP и используется для управления устройством. Эти объекты определены в базе данных управляющей информации MIB (Management Information Base), которая обеспечивает стандартное представление информации, контролируемое встроенным SNMP-агентом.

Устройство поддерживает SNMP версии 1.0 и 2.0. SNMP-агент декодирует входящие SNMP-сообщения и отвечает на запросы объектов базы управляющей информацией MIB, сохраненных в базе данных. SNMP-агент обновляет объекты MIB для формирования статистики и счетчиков.

В SNMP версиях v.1 и v.2 аутентификация пользователей осуществляется при помощи так называемой «строки сообщества» («**community string**»), данная функция похожа на пароли. Удаленный пользователь приложения SNMP и агента должен использовать одну и ту же community string. Пакеты SNMP от станций, не прошедших аутентификацию будут игнорироваться (удаляться).

«Traps» - это аварийные сообщения, сообщающие о событиях, происходящих в устройстве. События могут быть такими серьезными, как перезапуск (Cold Start) или менее, как например, изменение статуса порта( Link Down и Link Up). Коммутатор создает сообщения «traps» и отправляет их к «trap» получателю (или сетевому менеджеру).

### 8.4 Выбор источника синхронизации.

Для обеспечения тактовой синхронизации в сетях "традиционной" телефонии используется иерархический метод принудительной синхронизации с парами генераторов ведущий-ведомый (master-slave). При невыполнении требований единой синхронизации периодически будут возникать операции вставки/удаления данных («slip/skip»-операции), что приводит к ухудшению качества телефонной связи (абоненты слышат щелчки, проблемы при передаче факсов, ...).

Синхронизация в устройстве возможна от таких источников:

• от любого из принимаемого потока Е1.

• адаптивная синхронизация — по темпу приема сетевых пакетов TDMoE с порта Ethernet. В этом режиме тактовая частота потока E1 формируется адаптивным методом.

от внутреннего генератора.

| 📙 НИКА                                                                                                    |                                                                            |      |
|----------------------------------------------------------------------------------------------------|----------------------------------------------------------------------------|------|
| <ul> <li>Главная</li> <li>Установки IP</li> <li>Установки SNMP</li> <li>Синхронизация</li> <li>Установки E1</li> <li>Состояние E1</li> <li>Установки TDMoE</li> <li>Состояние TDMoE</li> <li>Карта каналов</li> </ul> | Выбор источника синхронизации<br>Порт источника синхронизации (SLAVE mode) | E1.1 |

Рисунок 5: Выбор источника синхронизации

В устройстве возможен только один источник синхронизации. Все остальные источники будут работать в режиме MASTER и получать синхронизацию от порта работающего в SLAVE режиме.

## 8.5 Настройка портов Е1.

Настройка портов производится на странице «Установки Е1» (Рис. 6). В системе присутствует 4 порта Е1. Выбор порта производится вкладками.

| 📑 НИКА                                                                                           |                                                                    |        |
|--------------------------------------------------------------------------------------------------|--------------------------------------------------------------------|--------|
| <ul> <li>Главная</li> <li>Установки IP</li> <li>Установки SNMP</li> <li>Синуронизация</li> </ul> | Конфигурация порта Е1 и каналов<br>Порт #1 Порт #2 Порт #3 Порт #4 |        |
| Установки Е1                                                                                     | Порт #                                                             | E1.2   |
| Состояние Е1 Установки TDMoE                                                                     | Вкл.                                                               |        |
| Состояние TDMoE                                                                                  | Кодировка                                                          | HDB3 💌 |
| 🔍 Карта каналов                                                                                  | Синхронизация                                                      | MASTER |
|                                                                                                  | Вкл. CRC4                                                          |        |
|                                                                                                  | 16-й канальный интервал                                            |        |
| Сохранить                                                                                        | CAS сигнализация (BSK enable)                                      |        |
|                                                                                                  | Инверсия АВхх бит                                                  |        |
|                                                                                                  | Маскирование ххСD бит                                              |        |
|                                                                                                  | Значение АВСD бит<br>на свободном канале                           | 0101   |

# Рисунок 6: Настройка конфигурации порта Е1

Порт# - название порта в системе.

Вкл. - включение порта.

Кодировка — выбор кодирования сигнала AMI или HDB3.

Вкл. CRC4 — включение CRC4.

**САЅ сигнализация** – включение режима ИКМ30 — работа с выделенным сигнальным каналом (BSK).

Инверсия АВхх – инверсия выходных сигнальных битов.

Маскирование ххСD – маскирование незначащих сигнальных битов.

Значение ABCD на свободном канале – значение на передачу сигнальных битов на свободном канале (без коммутации), или при выключенной CAS сигнализацией на потоке.

Изменение сразу вступают в силу.

Проверка текущего состояния и статистика работы потоков Е1 производится на странице «Состояние E1» (Рис.7).

| 📙 НИКА                                                                                           |                                                             |              |
|--------------------------------------------------------------------------------------------------|-------------------------------------------------------------|--------------|
| <ul> <li>Главная</li> <li>Установки IP</li> <li>Установки SNMP</li> <li>Синхронизация</li> </ul> | Состояние порта E1 #1<br>Порт #1 Порт #2 Порт #3 Порт #4    |              |
| • Установки Е1                                                                                   | Состояние                                                   | ОК           |
| ✓ Состояние Е1 Остановки ТОМоЕ                                                                   | Счетчик ошибок кода (BER)                                   | 0            |
| <ul> <li>Состояние ТDMoE</li> </ul>                                                              | Счетчик потерь сигнала (LOS)                                | 0            |
| 🛡 Карта каналов                                                                                  | Счетчик потерь синхр. по фрейму (LOF)                       | 0            |
|                                                                                                  | Счетчик потерь синхр. по мультифрейму (LOM)                 | 0            |
|                                                                                                  | Счетчик ошибок CRC                                          | 0            |
| Сохранить                                                                                        | Число проскальзываний (SLIP)                                | 0            |
|                                                                                                  | G.821                                                       |              |
|                                                                                                  | Длительность поражения сигнала ошибками (ES)                | 0:00:02      |
|                                                                                                  | Продолжительность многократного<br>поражения ошибками (SES) | 0:00:02      |
|                                                                                                  | Время, свободное от ошибок (EFS)                            | 1:51:15      |
|                                                                                                  | Время готовности порта (AS)                                 | 1:51:17      |
|                                                                                                  | Время неготовности порта (UAS)                              | 0:00:00      |
|                                                                                                  |                                                             |              |
|                                                                                                  |                                                             | Сброс Ошибок |

Рисунок 7: Состояние портов Е1

В рекомендации G.821 в качестве параметра ошибок цифрового соединения выбраны два следующих:

- число секунд с ошибками (Errored Second, ES), к которым относится каждая секунда, в которой имеется по крайней мере одна ошибка. Как следует из определения, при таком подходе одиночная ошибка и пакет ошибок не различаются.
- число секунд с многочисленными ошибками (Severely Errored Second, SES), где SES означает секунду с коэффициентом ошибок ≥ 10-3.

Заметим, что наличие двух параметров оценки ошибок позволяет не только более точно определить качество цифрового соединения, но и во многих случаях оказывается полезным при локализации возможных повреждений.

Все время измерения разбивается на две половины: время готовности канала (AS) и время неготовности канала (UAS). Время неготовности канала начинают отсчитывать после приема 10 последовательных секунд с параметром BER хуже 10 -3, при потере сигнала(LOS) или потере фреймовой синхронизации(LOF). Измерение времени ES и SES параметров ошибки производятся только во время готовности канала.

## 8.6 Настройка соединения TDM по Ethernet.

Окно настройки соединения представлено на Рис.8.

| 📙 НИКА                                            |                               |             |
|---------------------------------------------------|-------------------------------|-------------|
| <ul> <li>Главная</li> <li>Установки IP</li> </ul> | ТDMoE. Настройка соединения   |             |
| Установки SNMP<br>Синхронизация                   | Вкл.                          | V           |
| • Установки Е1                                    | Синхронизация                 | MASTER      |
| • Состояние Е1                                    | Кол. каналов                  | 6           |
| Установки IDMoE Остояние TDMoE                    | Точка удаленного подключения  |             |
| Карта каналов                                     | IP Remote Address             | 192.168.0.3 |
|                                                   | MAC Remote Address            | 00000000000 |
|                                                   | Суб-адрес                     | 0           |
| Сохранить                                         | Выделеный сигнальный канал    |             |
|                                                   | CAS сигнализация (BSK enable) |             |
|                                                   | Инверсия АВхх бит             |             |
|                                                   | Маскирование xxCD бит         |             |
|                                                   |                               |             |

Рисунок 8: Настройка соединения TDMoE

Параметр IP Remote Address и MAC Remote Address задает соответственно IP и MAC адрес удаленной станции.

Установка IP адреса имеет выше приоритет чем MAC. Поле **MAC Remote Address** при установленном IP игнорируется. При установки IP адреса (в поле введено значение отличное от нулей) соединение будет начинаться только после обнаружения удаленного хоста. Этот режим позволяет избежать передачи трафика TDMoE в отсутствии удаленной стороны.

Если установлен MAC адрес (IP адрес установлен в нули) передача пакетов TDMoE начнется сразу.

Если в оба поля (**IP Remote Address** и **MAC Remote Address**) введены нули устройство введет настройки для соединения автоматически после получения пакетов TDMoE с удаленной стороны и запустит соединение.

Поле Суб-адрес представляет собой соответствующее поле в заголовке пакета TDMoE. Поле служит для дополнительно идентификации потока.

Настройки сигнализации по выделенному сигнальному каналу аналогичны настройкам по потоку Е1. При включении CAS сигнализации вместе с данными ТЧ каналов будут приниматься и передаваться их сигнальные каналы с 16 канала потоков Е1.

Задание количества каналов на передачу производится в поле **Кол. каналов**. Кросс-коммутация каналов на TDMoE производится на вкладке **Карта каналов**. Если количество каналов равно 0 модуль TDMoE будет выключен.

Текущее состояние соединения представлено на вкладке Состояние ТDMoE (Рис.9).

# НИКА

| <ul><li>Главная</li><li>Установки IP</li></ul> | Состояние TDMOE                   |              |
|------------------------------------------------|-----------------------------------|--------------|
| Установки SNMP                                 | Состояние                         | ок           |
| <ul> <li>Установки Е1</li> </ul>               | Неравномерность приема - дрожание | +10 нс       |
| • Состояние Е1                                 | Счетчики ошибок                   |              |
| Установки ТDMoE                                | Потерь соединений                 | 0            |
| Карта каналов                                  | Отброшенных пакетов               | 0            |
|                                                | Нарушения очередности             | 0            |
|                                                | Отброшенных фреймов Е1            | 0            |
| Сохранить                                      | Повторов фреймов Е1               | 0            |
|                                                | Параметры удаленной стороны       |              |
|                                                | МАС-адрес                         | 0050C27361C6 |
|                                                | Суб-адрес                         | 0            |
|                                                | Кол. каналов                      | 6            |
|                                                | Кол. выборок                      | 8            |
|                                                | Счетчик                           | 56303        |
|                                                |                                   | Сброс ошибок |

Рисунок 9: Текущее состояние TDMoE соединения

Поле **Неравномерность приема-дрожание** — показывает среднее значение джиттера задержки приема сетевых пакетов. Значение рассчитывается с точностью до единиц нсек за время около 1 сек.

Если неравномерность длительное время не приближается к нулю, будут накапливаться ошибки проскальзывания — Отброшенных фреймов E1 или Повторов фреймов E1. Это возможно по нескольким причина:

- неверно задан источник синхронизации;
- сеть Ethernet перегружена.

Поля Отброшенных пакетов и Нарушение очередности позволяют контролировать принятые пакеты и их прохождение по сети.

Поле счетчика Отброшенных пакетов показывает количество пакетов, что были отброшены из-за:

- не прошли проверки МАС или Суб-адреса;
- количество выборок не равняется 8;
- количество каналов больше 256.

## 8.7 Кросс-коммутация каналов.

Настройка кросс-коммутации каналов производится на web-страничке «Карта каналов» (Рис. 10)

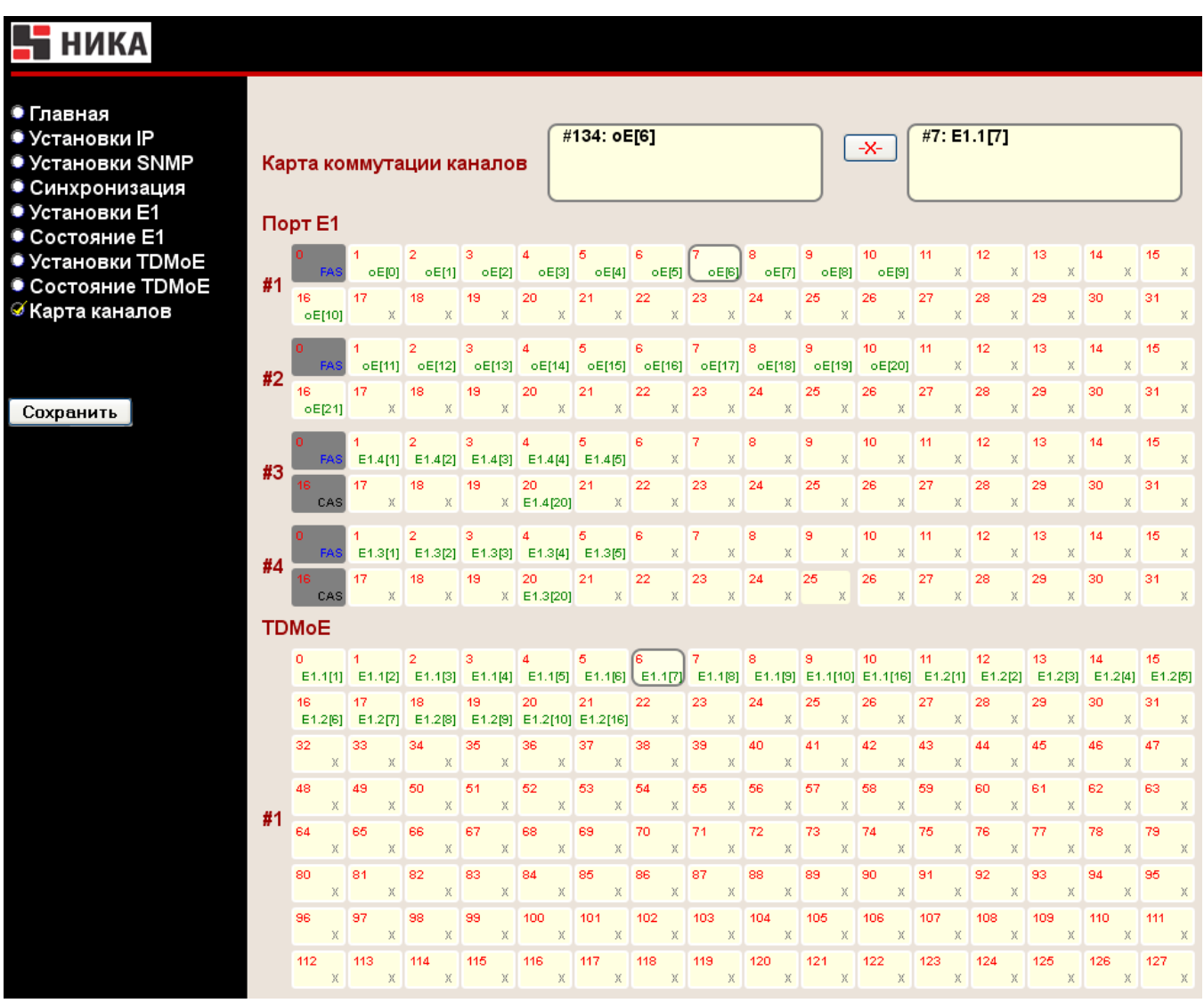

Рисунок 10 - Конфигурация кросс-коммутации

Порт #1 ... # 4 – каналы соответствующих портов потоков Е1.

Кроме каналов E1 на странице доступны также каналы TDMoE пакета.

Каждый канальный интервал (КИ) представляет символом прямоугольника, сверху которого написан номер КИ относительно своего порта, а строка снизу информирует о текущем соединение. Например 7-й канал порта E1#1 соединен с 6-м каналом порта TDMoE#1.

Возможные обозначения соединения приведены в таблице 1.

Таблица 1: Обозначение типов соединений карты каналов

| Обозначение   | Описание                                                                                                    |
|---------------|----------------------------------------------------------------------------------------------------|
| 23<br>E1.4[7] | <b>E1.x[y]</b> Соединеие с каналом у порта E1 #x                                                                                                    |
| 6<br>oE[5]    | Соединение с каналом ТОМоЕ                                                                                                    |
| 17<br>X       | Канал без соединения (свободный канал).                                                                                                    |
| 0<br>FAS      | Служебный канал фреймовой синхронизации. Для выбора недоступен.                                                                                                    |
| 16<br>CAS     | Выделенный канал битовой сигнализации. Установка канал в этот режим производится включением CAS сигнализации соответствующего порта E1 в меню «Установки E1». Для выбора недоступен. |
| 17<br>LOOP    | Шлейф канала.                                                                                                    |

Для установления соединения необходимо выбрать два КИ. Одно нажатие мышкой на КИ производит выбор, повторное нажатие — отмена выбора. Выбранные каналы выделяются цветом и миганием. Информация о выбранных КИ отображается в информационных окнах. Нажатие на кнопку «<->» создает соединение.

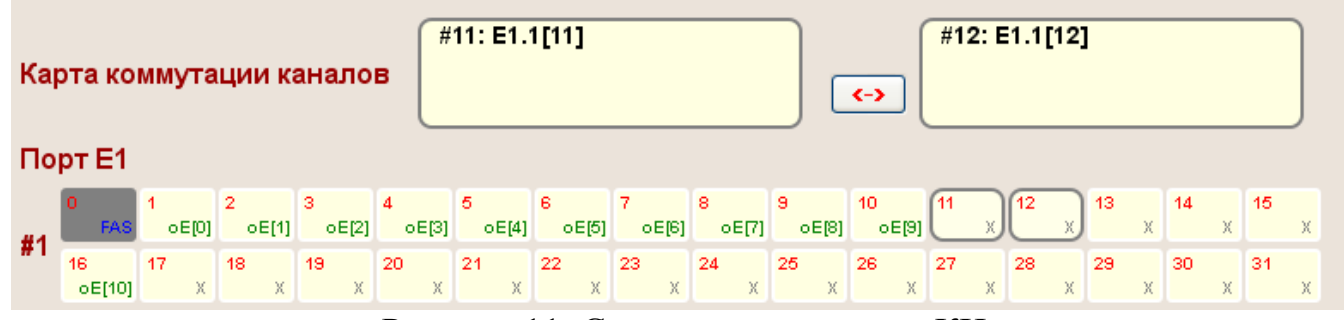

Рисунок 11: Создание соединения КИ

Разъединение каналов производится аналогичным образом. Нажатие на КИ с существующими соединениями произведет подсветку этих соединений. Нажатие кнопки «-Х-» произведет разъединения каналов (Рис 12).

| Карта коммутации каналов |              |            |            |            |            | 11: E1.    | 1[11]      |            |            |            | <b>-x-</b>  | #12: E         | 1.1[12]        | ]  |   |         |    |   |
|--------------------------|--------------|------------|------------|------------|------------|------------|------------|------------|------------|------------|-------------|----------------|----------------|----|---|---------|----|---|
| По                       | рт Е1        |            |            |            |            |            |            |            |            |            |             |                |                |    |   |         |    |   |
| #1                       | 0<br>FAS     | 1<br>oE[0] | 2<br>oE[1] | 3<br>oE[2] | 4<br>oE[3] | 5<br>oE[4] | 6<br>oE[5] | 7<br>oE[6] | 8<br>oE[7] | 9<br>oE[8] | 10<br>oE[9] | 11<br>E1.1[12] | 12<br>E1.1[11] | 13 | x | 14<br>X | 15 | х |
| #1                       | 16<br>oE[10] | 17<br>X    | 18<br>X    | 19<br>X    | 20<br>X    | 21<br>X    | 22<br>X    | 23<br>X    | 24<br>X    | 25<br>Х    | 26<br>Х     | 27<br>X        | 28<br>X        | 29 | x | 30<br>X | 31 | х |

Рисунок 12: Разъединение существующего соединения

Соединение/разъединение каналов осуществляется сразу, без перезагрузки устройства.

# 8.8 Обновление программного обеспечения.

На странице «Обновление ПО» Вы можете обновить внутреннее программное обеспечение. Данная страница не отображается в основном меню устройства. Для входа на страницу введите в адресную строку панели навигации IP-адрес устройства и название страницы /load.html. Например: 192.168.0.2/load.html.

**Внимание**! Во время обновления программного обеспечения не отключайте питание. Это может повлечь за собой выход устройства из строя.

| ♦ ⇒ ③ 192.168.0.2/load.html | ☆ ▼ <b>C</b>                     | ⋒ |
|-----------------------------|----------------------------------|---|
| Обновление программы        |                                  |   |
| Шаг1 - Очистка flash        | Erase                            |   |
| Шаг2 - Загрузка файла       | Вибрати Файл не вибрано.<br>Load |   |
| ШагЗ - Перезагрузка         | Reboot                           |   |
|                             |                                  |   |
| Рисунок 13: Страни          | ица Обновление ПО.               |   |

ine filor ic. cipalinga conobienne ito.

1.Скачайте файл с новой версией программного обеспечения на сайте <u>www.nika.vin.ua</u>.

2. Нажмите кнопку Erase для удаления текущего и подготовки места под новое ПО. Дождитесь окончания процедуры стирания.

2.Нажмите кнопку Обзор на странице **Обновление ПО**, чтобы определить местоположение файла с новой версией ПО.

3.Нажмите кнопку Load для загрузки нового внутреннего ПО и дождитесь ее окончания (около пяти минут).

4. Перезагрузите устройство.

Если процедура прошла успешно после перезагрузки индикатор «IND» может мигать с периодичностью около 1 секунды в течении довольно продолжительного времени (около 15 минут). После окончания загрузки нового ПО устройство автоматически запустится.

# 9 Подключение к DAHDI Asterisk

Драйверу DAHDI мы должны сообщить ряд параметров, таких как MAC адрес устройства, количество каналов, приоритет синхронизации. Рассмотрим конфигурацию DAHDI с передачей одного потока с CSS сигнализацией(31 канал, 16-канал общеканальной сигнализацией) и синхронизацией от устройства TDMoE. Для подключения устройства к серверу Asterisk, с установленным драйвером DAHDI, необходимо сделать следующее:

1. Создаем резервную копию файла конфигурации DAHDI #mv /etc/dahdi/system.conf /etc/dahdi/system.conf.sample

2. Создаем пустой файл конфигурации #touch /etc/dahdi/system.conf

3. Открываем файл конфигурации DAHDI #nano /etc/dahdi/system.conf и вписываем туда: dynamic=eth,eth0/00:50:C2:73:61:C5,31,1 # В качестве MAC адреса указываем MAC устройства # Nika TDMoE-DAHDI - 31 канал, CSS, sync-E1 # Единичка в конце - тип синхронизации SLAVE. bchan=1-15 dchan=16 bchan=17-31 alaw=1-15,17-31 loadzone = us defaultzone = us

4. Создаем резервную копию файла конфигурации DAHDI каналов Asterisk #mv /etc/asterisk/chan\_dahdi.conf /etc/asterisk/chan\_dahdi.conf.sample

5. Создаем пустой файл конфигурации DAHDI каналов Asterisk #touch /etc/asterisk/chan\_dahdi.conf

6. Открываем файл конфигурации DAHDI каналов Asterisk #nano /etc/asterisk/chan dahdi.conf и вписываем туда: [channels] group=1 context=from-trunk *switchtype* = *euroisdn* signalling = pri cpe callerid=asreceived usecallerid=ves hidecallerid=no *callwaiting=yes* overlapdial=yes pridialplan=unknown usecallingpres=yes callwaitingcallerid=yes rxgain=0.0 txgain=0.0 threewaycalling=yes

echocancel=yes echocancelwhenbridged=yes faxdetect=both faxbuffers=>8,full channel => 1-15,17-31

8. Рестартуем сервис DAHDI # service dahdi restart Unloading DAHDI hardware modules: done Loading DAHDI hardware modules: wct4xxp: [ OK ] wcte12xp: [ OK ] wct1xxp: [OK] wcte11xp: [OK] wetdm24xxp: [ OK ] wcfxo: [OK] [ OK ] wetdm: wcb4xxp: [OK] wetc4xxp: [OK] xpp usb: [OK] Running dahdi\_cfg: [OK]

9. Рестартуем сервис Asterisk # service asterisk restart Stopping safe\_asterisk: [ OK ] Shutting down asterisk: [ OK ] Запускается asterisk:

10. Проверяем статусы DAHDI каналов. Утилита dahdi\_tool покажет состояние всех устройств. #dahdi tool

Все статусы должны быть ОК, No alarms. Если устройство TDMoE находится в статусе RED ALARM, то от него не приходят TDMoE пакеты. Возможные причины – несовпадение адресов в конфигурации DAHDI и устройства или отсутствие мастера у драйвера DAHDI.

Счетчики ошибок при успешном соединении TDMoE не должны расти.

# Приложение А

Разъем Е1 Тип: RJ45-8

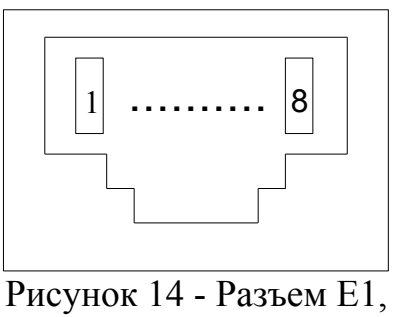

вид спереди

Таблица 2 - Контакты разъема Е1

| Номер контакта | Наименование цепи Назначение |             | Цвет провода    |  |
|----------------|------------------------------|-------------|-----------------|--|
| 1              | ТТІР Передача Е1 Белс        |             | Бело-оранжевый  |  |
| 2              | TRING                        | Передача Е1 | ча Е1 Оранжевый |  |
| 3              | RTIP Приём E1 Бело-с         |             | Бело-зелёный    |  |
| 4              | Не используются              |             | Синий           |  |
| 5              | Не используются              |             | Бело-синий      |  |
| 6              | RRING                        | Приём Е1    | Зелёный         |  |
| 7              | Не используются              |             | Бело-коричневый |  |
| 8              | Не используются              |             | Коричневый      |  |

TDMOE-401

Приложение А (продолжение)

Разъем "Питание" Тип: Molex MX-5569-04

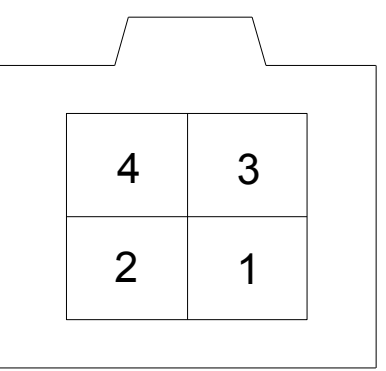

Рисунок 15 - Разъем "Питание"

| Таблица | 3_  | Контакты | пазъема | "Питание" |
|---------|-----|----------|---------|-----------|
| гаолица | 5 - | Контакты | разьсма | Питанис   |

| Номер контакта | Назначение |  |
|----------------|------------|--|
| 1              | - 60B      |  |
| 2              |            |  |
| 3              | _          |  |
| 4              | + 60B      |  |

Приложение А (продолжение)

Разъем "Ethernet" Тип: RJ45-8

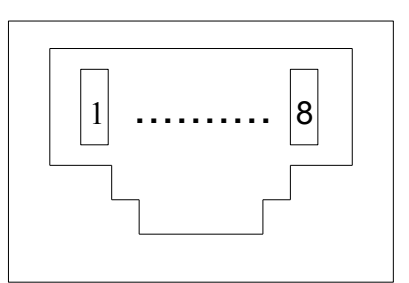

# Рисунок 16 - Разъем "Ethernet",

# вид спереди

Таблица 4 - Контакты разъема "Ethernet"

| Номер контакта | Назначение | Цвет провода    |  |
|----------------|------------|-----------------|--|
| 1              | RX+        | Бело-оранжевый  |  |
| 2              | RX-        | Оранжевый       |  |
| 3              | TX+        | Бело-зелёный    |  |
| 4              |            | Синий           |  |
| 5              |            | Бело-синий      |  |
| 6              | TX-        | Зелёный         |  |
| 7              |            | Бело-коричневый |  |
| 8              |            | Коричневый      |  |

# Приложение Б

Перечень терминов, сокращений, условных обозначений

| Условное<br>обозначение | Определение, полное наименование                                          |  |
|-------------------------|---------------------------------------------------------------------------|--|
| BCK, BSK                | Выделенный сигнальный канал                                               |  |
| TDM                     | (Time-division multiplexing) Мультиплексирование с разделением по времени |  |
| ТЧ                      | Канал тональной частоты                                                   |  |
| CAS                     | Сигнализация по выделенным каналам                                        |  |
| CSS                     | Общеканальная сигнализация                                                |  |

### Приложение В

Расчёт необходимой полосы пропускания.

Необходимая полоса пропускания для передачи по Eth зависит от следующих параметров:

- количества передаваемых таймслотов (8 байт на канал) N;
- использование BSK сигнализации (4 бита на канал с выравневанием по 2-м байтам);

Заголовок пакета с CRC составляет (EthHeader + TDMoEHeader + CRC) => H=14+8+4=26 байт.

Выдача пакета происходит после накопления в буфере 8-ми выборок канала за 1 мсек интервал, соответственно за 1 секунду устройство выдаст 1000 пакетов.

При расчете размера пакета необходимо учитывать, что пакет не может быть меньше 64 байт. При формировании меньшего, пакет будет дополнятся к 64 байтам.

Без использования BSK сигнализации формула расчета размера пакета выглядит следующим образом:

$$PktSize = (H+8 \cdot N) = (26+8 \cdot N)(Byte);$$
  
if (PktSize < 64) PktSize = 64;

При включенной передачи BSK сигнализации:

$$PktSize = \left(H + 8 \cdot N + round\left(\frac{N+3}{4}\right) \cdot 2\right) (Byte);$$
  
if (PktSize < 64) PktSize = 64;

Полоса пропускания рассчитывается:

$$Rate = \frac{PktSize \cdot 1000}{1000} (KByte/sec) = \frac{PktSize \cdot 8 \cdot 1000}{1000} (Kbit/sec)$$

| Каналов | Скорость без ВSК |                     | Скорость с BSK |                        |
|---------|------------------|---------------------|----------------|------------------------|
|         |                  | Размер пакета, байт | Кбит/с         | Размер<br>пакета, байт |
| 1       | 512(Кбит/с)      | 64                  | 512(Кбит/с)    | 64                     |
| 4       | 512(Кбит/с)      | 64                  | 512(Кбит/с)    | 64                     |
| 5       | 528(Кбит/с)      | 66                  | 560(Кбит/с)    | 70                     |
| 8       | 720(Кбит/с)      | 90                  | 752(Кбит/с)    | 94                     |
| 16      | 1,23(Мбит/с)     | 154                 | 1,3(Мбит/с)    | 162                    |
| 30      | 2,12(Мбит/с)     | 266                 | 2,26(Мбит/с)   | 282                    |
| 31      | 2,19(Мбит/с)     | 274                 | 2,32(Мбит/с)   | 290                    |
| 62      | 4,17(Мбит/с)     | 522                 | 4,43(Мбит/с)   | 554                    |
| 124     | 8,14(Мбит/с)     | 1018                | 8,64(Мбит/с)   | 1080                   |

# TDMOE-401

### Лист изменений

| Ревизия | Дата     | Изменения                            |
|---------|----------|--------------------------------------|
| 1       | 07.12.13 | Создание руководства по эксплуатации |

26